# DataKeeper Cluster Edition Oracle Cloud Infrastructure Guide

1 — Last update: 27 October 2023 SIOS TECHNOLOGY CORP.

Copyright © 2023 SIOS TECHNOLOGY CORP.

# **Table of Contents**

| . DataKeeper Cluster Edition Oracle Cloud Infrastructure Guide | 3  |
|----------------------------------------------------------------|----|
| 1.1. Oracle Cloud Infrastructure Overview                      | 4  |
| 1.2. Configuration Information                                 | 5  |
| 1.2.1. OCI Instance Configuration                              | 7  |
| 1.2.2. Software Configuration                                  | 12 |
| 1.2.3. OCI Network Configuration                               | 13 |
| 1.3. Configuration on OCI                                      | 14 |
| 1.3.1. Creating Security Rules                                 | 17 |
| 1.4. Configuration for an OCI Instance                         | 19 |
| 1.5. Building a DataKeeper Cluster Edition Volume Cluster      | 22 |
| 1.6. Creating a SQL Server Cluster on a Failover Cluster       | 27 |
|                                                                |    |

## 1. DataKeeper Cluster Edition Oracle Cloud Infrastructure Guide

This guide walks you through creating the following configurations as examples of using a cluster environment.

- DataKeeper cluster nodes (two nodes cluster join in a domain node)
- Failover Cluster
- SQL Server Cluster

# **1.1. Oracle Cloud Infrastructure Overview**

Oracle Cloud Infrastructure (OCI) is a set of complementary cloud services that enable you to build and run a wide range of applications and services in a highly available hosted environment provided by Oracle. OCI provides high-performance computing capabilities (such as physical hardware instances) and storage capacity in a flexible overlay virtual network that can be securely accessed from an on-premises network.

For more information, please visit <u>https://www.oracle.com/cloud/</u>.

# **1.2. Configuration Information**

In this verification, we used two cluster nodes joined in a domain node with the following configuration with DataKeeper for Windows installed.

#### Domain node

| Region                | US East                                                                                                    |
|-----------------------|----------------------------------------------------------------------------------------------------|
| Availability Domain   | AD-1                                                                                                    |
| Fault Domain          | FD1                                                                                                    |
| Virtual Cloud Network | 10.0.0/16                                                                                                    |
| Subnet                | 10.0.1.0/24 (public) 10.0.2.0/24 (private)                                                                                                    |
| Instance              | Compute shape: VM.Standard.E4.Flex<br>OS: Windows Server 2019 Standard<br>Additional disks: N/A<br>Network: Global IP address for connection<br>10.0.1.0/24 (public) |
| OS                    | Windows Server 2019 Standard                                                                                                    |

Cluster nodes (x2)

| Region                | US East                                                                                                    |
|-----------------------|----------------------------------------------------------------------------------------------------|
| Availability Domain   | AD-1                                                                                                    |
| Fault Domain          | FD2, FD3                                                                                                    |
| Virtual Cloud Network | 10.0.0/16                                                                                                    |
| Subnet                | 10.0.1.0/24 (public), 10.0.2.0/24 (private)                                                                                                    |
| Instances             | Compute shape: VM.Standard.E4.Flex<br>OS: Windows Server 2019 Standard<br>Additional disks:<br>For Volume D: 50GB (For SQL Server cluster data, replicated by DataKeeper)<br>Network:<br>Global public IP address for remote connection<br>10.0.1.0/24 (public)<br>10.0.2.0/24 (private) |
| OS                    | Windows Server 2019 Standard                                                                                                    |

#### Verification Environment System Diagram

- Two cluster nodes and a domain node are in different fault domains.
- DataKeeper is used to replicate data between nodes.

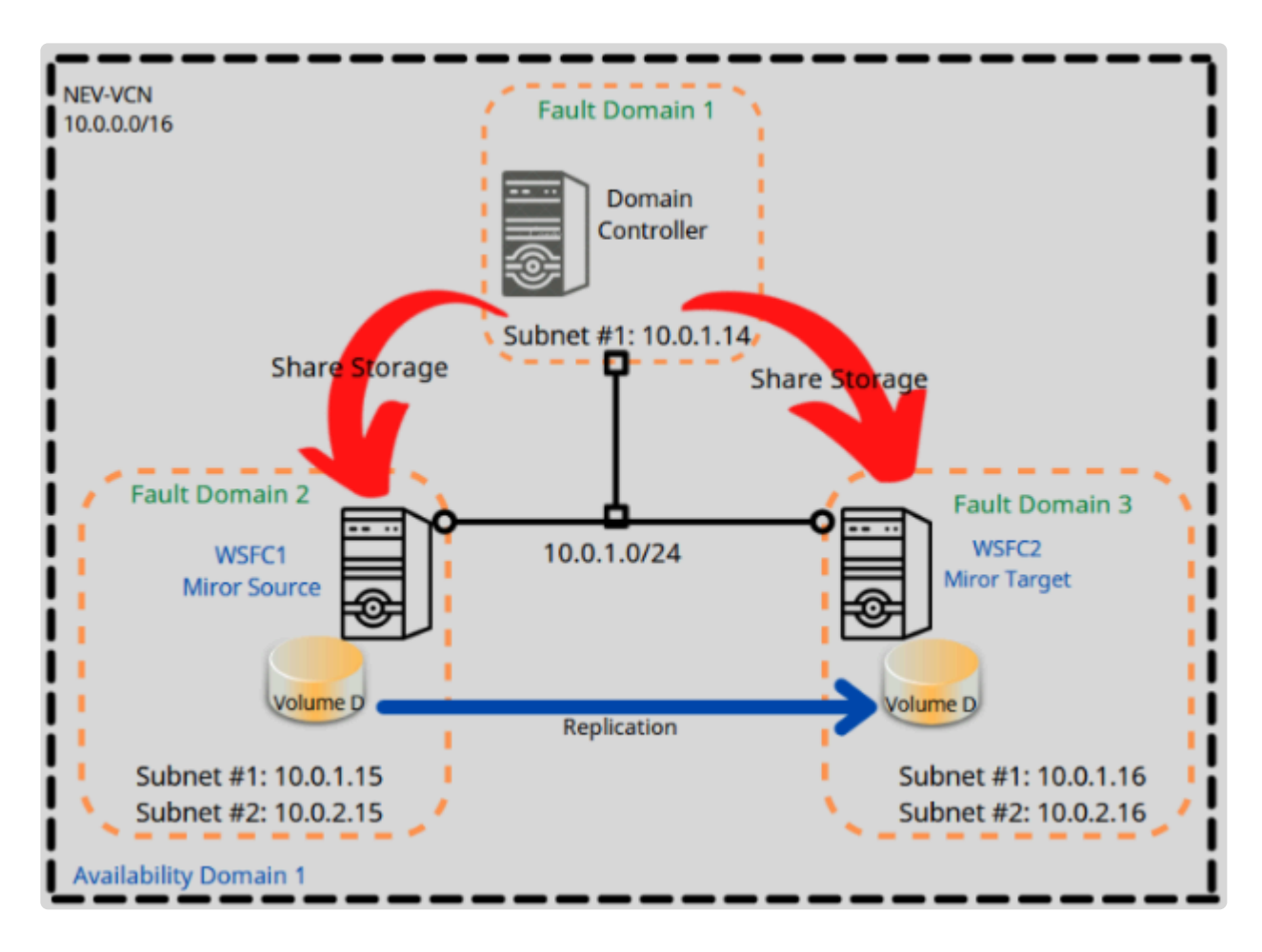

# **1.2.1. OCI Instance Configuration**

#### Domain node

| Server name         | NODE-AD             |
|---------------------|---------------------|
| Public IP address 1 | 10.0.1.14/24        |
| CPU                 | 2vCPU 4 processors  |
| Memory              | 8GB                 |
| Disk                | System driver 200GB |

#### Create compute instance

| Name                                                                                                    |                      |                      |
|----------------------------------------------------------------------------------------------------|----------------------|----------------------|
| nev-dkce-node01-trang                                                                                                  |                      |                      |
| Create in compartment                                                                                                  |                      |                      |
| siostechnology (root)                                                                                                  |                      | 0                    |
| Placement                                                                                                    |                      | Collapse             |
| The availability domain helps determine which shapes are available.                                                    |                      |                      |
| Availability domain                                                                                                    |                      |                      |
| AD 1                                                                                                    | AD 2                 | AD 3                 |
| NqZi:US-ASHBURN-AD-1                                                                                                   | NqZI:US-ASHBURN-AD-2 | NqZi:US-ASHBURN-AD-3 |
| Se Hide advanced options                                                                                               |                      |                      |
| Capacity type On-demand capacity Flace the instance on a shared host using on-demand capacity.                         |                      |                      |
| Preemptible capacity<br>Place the instance on a shared host using preemptible capacity. This instance can be reclaimed | at any time.         |                      |
| Capacity reservation<br>Place the instance on a shared host, and have it count against a <u>capacity reservation</u> . |                      |                      |
| O Dedicated host<br>Place the instance on a <u>dedicated virtual machine host</u> .                                    |                      |                      |
| Fault domain                                                                                                    |                      |                      |
| FAULT-DOMAIN-2                                                                                                    |                      | \$                   |
| When should I specify a fault domain?                                                                                  |                      |                      |
|                                                                                                    |                      |                      |

| Image and shape                                                                                                    | Collapse          |
|----------------------------------------------------------------------------------------------------|-------------------|
|                                                                                                    |                   |
| A shape is a template that determines the number of CPUs, amount of memory, and other resources allocated to an instance. The image is the operating system that in shape.                                                                                                    | uns on top of the |
|                                                                                                    |                   |
| Image                                                                                                    |                   |
|                                                                                                    |                   |
|                                                                                                    |                   |
| Windows Server 2019 Standard                                                                                                    | Change image      |
| IIIiage Duliu. 2022.03.08-0                                                                                                    |                   |
|                                                                                                    |                   |
|                                                                                                    |                   |
|                                                                                                    |                   |
| Shape                                                                                                    |                   |
|                                                                                                    |                   |
|                                                                                                    |                   |
| MDJ VM.Standard.E4.Flex                                                                                                    | Change shape      |
| Virtual machine, 2 core OCPU, 8 GB memory, 2 Gbps network bandwidth                                                                                                    | Change shape      |
|                                                                                                    |                   |
|                                                                                                    |                   |
| Show advanced options                                                                                                    |                   |
|                                                                                                    |                   |
|                                                                                                    |                   |
|                                                                                                    |                   |
| Networking                                                                                                    | Collapse          |
| Networking is how your instance connects to the internet and other resources in the Console. To make sure you can connect to your instance, assign a public IP address to the instance.                                                                                                    |                   |
|                                                                                                    |                   |
| Primary network Select existing virtual cloud network Create new virtual cloud network Enter subnet OCID                                                                                                    |                   |
| Virtual cloud network in sigstechnology (root) (Change Compartment)                                                                                                    |                   |
| NEV_VCN                                                                                                    | ٥                 |
|                                                                                                    |                   |
| Subnet                                                                                                    |                   |
|                                                                                                    |                   |
| Public Subnet-NEV_VCN (regional)                                                                                                    | \$                |
|                                                                                                    | •                 |
| Public IP address                                                                                                    |                   |
| Assign a public IPV4 address Do not assign a public IPV4 address                                                                                                    |                   |
| I Assigning a public IP address makes this instance accessible from the internet. If you're not sure whether you need a public IP address, you can always assign one later.                                                                                                    |                   |
| Sa Hide advanced options                                                                                                    |                   |
| Use network security groups to control traffic (1)                                                                                                    |                   |
|                                                                                                    |                   |
| Private IP address Optional                                                                                                    |                   |
| 10.0.1.14                                                                                                    |                   |
| DNS record Assign a private DNS record D not assign a private DNS record                                                                                                    |                   |
| roongn a prima prim |                   |
| NODE-AD                                                                                                    |                   |
| No spaces. Only letters, numbers, and hyphens. 83 characters max.                                                                                                    |                   |
| Fully qualified domain name: NODE-AD.sub04080341510.nevvcn.oraclevcn.com                                                                                                    |                   |
| Launch options                                                                                                    |                   |
| S Let Oracle Cloud Infrastructure choose the best networking type<br>Allow Oracle Cloud Infrastructure to choose the <u>networking type</u> , depending on the instance shape and operating system image.                                                                                                    |                   |
| O Paravirtualized networking                                                                                                    |                   |
| For general purpose workloads such as enterprise applications, microservices, and small databases.                                                                                                    |                   |
| For low-latency workloads such as wide streaming, real-time applications, and large or clustered databases.                                                                                                    |                   |

#### SIOS TECHNOLOGY CORP.

#### Boot volume

A boot volume is a detachable device that contains the image used to boot the compute instance.

| $\checkmark$ | Specify a custom boot volume size<br>Volume performance varies with volume size. Default boot volume size: 47.0 GB. When you specify a custom boot volume size, service limits apply.                                                                                                    |
|--------------|----------------------------------------------------------------------------------------------------|
| Во           | of volume size (GB)                                                                                                    |
| 2            | 00                                                                                                    |
| Inte         | ger between 50 GB and 32,788 GB (32 TB). Must be larger than the default boot volume size for the selected image.                                                                                                    |
| $\checkmark$ | Use in-transit encryption Encrypts data in transit between the instance, the boot volume, and the block volumes.                                                                                                    |
|              | Encrypt this volume with a key that you manage<br>By default, Oracle manages the keys that encrypt this volume, but you can choose a key from a vault that you have access to if you want greater control over the key's lifecycle and how it's used. How do I manage my own encryption keys? |

#### Cluster Node 1

| Server name          | DKCE-NODE01                                                                                      |
|----------------------|--------------------------------------------------------------------------------------------------|
| Public IP address    | Static IP address issued by OCI for connections over the internet.                               |
| IP address (public)  | 10.0.1.15/24                                                                                     |
| IP address (private) | 10.0.2.15/24                                                                                     |
| CPU                  | 2vCPU 4 processors                                                                               |
| Memory               | 8GB                                                                                              |
| Disks                | System disk 50GB<br>Disk 1 (Volume D) 50GB (used to hold SQL data and replicated by DataKeeper*) |

\*The server name is registered as the hostname in the OS. Please do not use "\_" in the hostname.

| Create compute instance                                                                                                  |                                                       |                      |
|----------------------------------------------------------------------------------------------------|-------------------------------------------------------|----------------------|
| Create an instance to deploy and run applications, or save as a reusable Terraform<br>Name                               | stack for creating an instance with Resource Manager. |                      |
| nev-dkce-node01-trang                                                                                                    |                                                       |                      |
| Create in compartment                                                                                                    |                                                       |                      |
| siostechnology (root)                                                                                                    |                                                       | \$                   |
| Placement<br>The <u>availability domain</u> helps determine which shapes are available.                                  |                                                       | Collapse             |
| Availability domain                                                                                                    |                                                       |                      |
| AD 1                                                                                                    | AD 2                                                  | AD 3                 |
| NqZi:US-ASHBURN-AD-1                                                                                                    | NqZi:US-ASHBURN-AD-2                                  | NqZi:US-ASHBURN-AD-3 |
| en Hide advanced options                                                                                                 |                                                       |                      |
| Capacity type On-demand capacity Place the instance on a shared host using on-demand capacity.                           |                                                       |                      |
| Preemptible capacity<br>Place the instance on a shared host using preemptible capacity. This instance can be reclaimed a | t any time.                                           |                      |
| Capacity reservation<br>Place the instance on a shared host, and have it count against a <u>capacity reservation</u> .   |                                                       |                      |
| <ul> <li>Dedicated host</li> <li>Place the instance on a <u>dedicated virtual machine host</u>.</li> </ul>               |                                                       |                      |
| Fault domain                                                                                                    |                                                       |                      |
| FAULT-DOMAIN-2                                                                                                    |                                                       | \$                   |
| vinen snould i specify a fault domain 2                                                                                  |                                                       |                      |

| Image and shape Collapse                                                                                                    |                 |  |
|----------------------------------------------------------------------------------------------------|-----------------|--|
| A shape is a template that determines the number of CPUs, amount of memory, and other resources allocated to an instance. The image is the operating system that runs on top of the shape.                                                                                                    |                 |  |
| Imago                                                                                                    |                 |  |
| inage                                                                                                    |                 |  |
| Windows Server 2019 Standard<br>Image build: 2022.03.08-0                                                                                                    | Change image    |  |
|                                                                                                    |                 |  |
| Shape                                                                                                    |                 |  |
| VM.Standard.E4.Flex         Virtual machine, 2 core OCPU, 8 GB memory, 2 Gbps network bandwidth                                                                                                    | Change shape    |  |
| Se Show advanced options                                                                                                    |                 |  |
|                                                                                                    |                 |  |
| Networking<br>Networking is how your instance connects to the internet and other resources in the Console. To make sure you can <u>connect to your instance</u> , assign a public IP address to the instance.                                                                                                    | <u>Collapse</u> |  |
| Primary network Select existing virtual cloud network Create new virtual cloud network Enter subnet OCID                                                                                                    |                 |  |
| Virtual cloud network in siostechnology (root) (Change Compartment)                                                                                                    |                 |  |
| NEV_VCN                                                                                                    | \$              |  |
| Subnet Create new public subnet                                                                                                    |                 |  |
| Subnet in siostechnology (root) ① (Change Compartment)                                                                                                    |                 |  |
| Public Subnet-NEV_VCN (regional)                                                                                                    | \$              |  |
| Public IP address           Assign a public IPv4 address         O Do not assign a public IPv4 address                                                                                                    |                 |  |
| Assigning a public IP address makes this instance accessible from the internet. If you're not sure whether you need a public IP address, you can always assign one later.                                                                                                    |                 |  |
|                                                                                                    |                 |  |
| Use network security groups to control traffic (                                                                                                    |                 |  |
| Private IP address Optional                                                                                                    |                 |  |
| 10.0.1.15                                                                                                    |                 |  |
| DNS record O Do not assign a private DNS record                                                                                                    |                 |  |
| Hostname Optional                                                                                                    |                 |  |
| DKCE-NODE01                                                                                                    |                 |  |
| INO spaces. Unity letters, numbers, and myprens, os characters max.                                                                                                    |                 |  |
| runy quarmeu domain name, DRGE-NODEVT.sub04000341510.nevodi.oradievcit.com                                                                                                    |                 |  |
| Let Oracle Cloud Infrastructure choose the best networking type     Allow Oracle Cloud Infrastructure to choose the networking type     down on the instance shape and operating system image.                                                                                                    |                 |  |
| Paravirtualized networking     Exceeded sub-assetteration profestively and evaluate the second sub-assetteration profestively and evaluate the second sub-assetteration pro |                 |  |
| <ul> <li>In general purpose monocula source administration, minu oser moles, and similar usiauoses.</li> <li>Hardware-assisted (SR-IOV) networking</li> </ul>                                                                                                    |                 |  |

For low-latency workloads such as video streaming, real-time applications, and large or clustered databases.

SIOS TECHNOLOGY CORP.

#### Boot volume

A boot volume is a detachable device that contains the image used to boot the compute instance.

| Specify a custom boot volume size Volume performance varies with volume size. Default boot volume size: 47.0 GB. When you specify a custom boot volume size, service limits apply. |
|----------------------------------------------------------------------------------------------------|
| Boot volume size (GB)                                                                                                    |
| 50                                                                                                    |
| Integer between 50 GB and 32,768 GB (32 TB). Must be larger than the default boot volume size for the selected image.                                                              |
| Use in-transit encryption<br>Encrypts data in transit between the instance, the boot volume, and the block volumes.                                                                |
| Encrypt this volume with a key that you manage                                                                                                    |

By default, Oracle manages the keys that encrypt this volume, but you can choose a key from a vault that you have access to if you want greater control over the key's lifecycle and how it's used. How do I manage my own encryption keys?

#### Cluster Node 2

| Server name                 | DKCE-NODE02                                                                                      |
|-----------------------------|--------------------------------------------------------------------------------------------------|
| Public IP address           | Static IP address issued by OCI for connections over the internet.                               |
| Private IP address (public) | 10.0.1.16/24                                                                                     |
| Memory                      | 8GB                                                                                              |
| Disks                       | System disk 50GB<br>Disk 1 (Volume D) 50GB (used to hold SQL data and replicated by DataKeeper*) |
| CPU                         | 2vCPU 4 processors                                                                               |

\*The server name is registered as the hostname in the OS. Please do not use "\_" in the hostname.

# **1.2.2. Software Configuration**

In this document, we tested the cluster nodes with the following software configuration.

| OS         | Windows Server 2019 Standard |
|------------|------------------------------|
| DataKeeper | DataKeeper for Windows 8.9.0 |
| SQL Server | SQL Server 2016              |

# **1.2.3. OCI Network Configuration**

The following configuration was used for OCI verification. The IP addresses have been granted with public and private subnets assigned to the cluster nodes. With the domain node, the IP address is only associated with a public subnet.

| Cluster Nod           | es          |
|-----------------------|-------------|
| Virtual Cloud Network | 10.0.0/16   |
| Public Subnet         | 10.0.1.0/24 |
| Private Subnet        | 10.0.2.0/24 |
| Domain Noo            | de          |
| Virtual Cloud Network | 10.0.0/16   |
| Public Subnet         | 10.0.1.0/24 |

The OCI network subnet has a security policy.

# **1.3. Configuration on OCI**

### **Creating a VCN Network**

Create the VCN using the following two subnets.

| VCN Name                  | NEV-VCN     |
|---------------------------|-------------|
| Configure VCN and Subnets |             |
| VCN CIDR Block            | 10.0.0/16   |
| Public Subnet CIDR Block  | 10.0.1.0/24 |
| Private Subnet CIDR Block | 10.0.2.0/24 |
| DNS Resolution            | Selected    |

- 1. Log in to the Oracle Cloud Infrastructure.
- 2. From the navigation menu, select **Networking > Virtual Cloud Networks**.

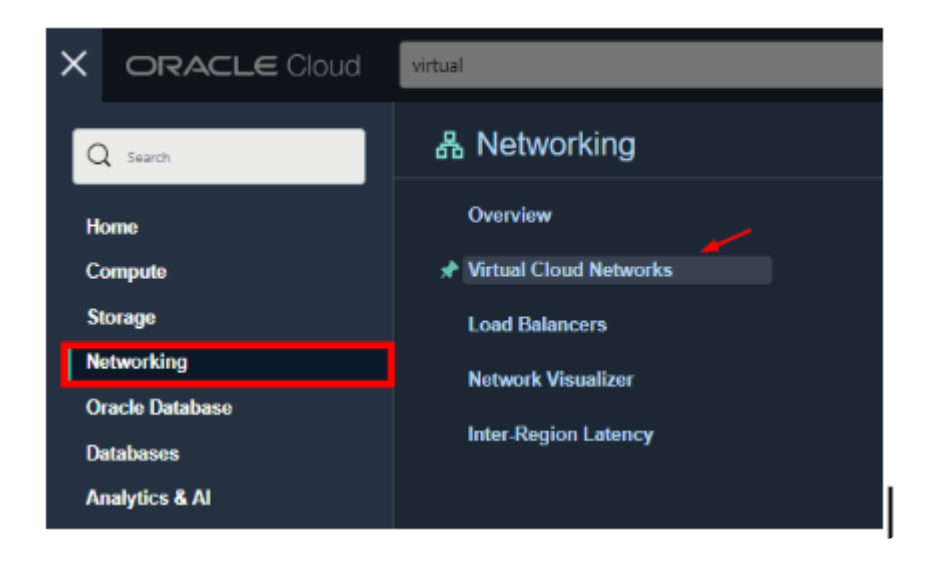

 Click on Start VCN Wizard. Select the Create VCN with Internet Connectivity and Start VCN Wizard.

| Create VCN with Internet<br>Connectivity                                         |                                                                                                    |
|----------------------------------------------------------------------------------|----------------------------------------------------------------------------------------------------|
| <ul> <li>Add Internet Connectivity and Site-to-<br/>Site VPN to a VCN</li> </ul> | Valid Survey States                                                                                                    |
|                                                                                  | Creates a VCN with a public subnet that can be reached from the internet. Also creates a private subnet<br>that can connect to the internet through a NAT gateway, and also privately connect to the Oracle Services<br>Network. |
|                                                                                  | Includes: VCN, public subnet, private subnet, internet gateway (IG), NAT gateway (NAT), service gateway (SG)                                                                                                    |

4. Enter the VCN name in the VCN Name field. In the Configure VCN and Subnets, enter the IP address range for VCN CIDR Block/Public Subnet CIDR Block/Private Subnet CIDR Block.

| <ul> <li>Configuration</li> <li>Basine and Costs</li> </ul> | Configuration                                                                                                    |                                                                                           |
|-------------------------------------------------------------|----------------------------------------------------------------------------------------------------|-------------------------------------------------------------------------------------------|
|                                                             | Resurce availability the keel successfully                                                                                                    | Cose VCN with internet Consectivity                                                       |
|                                                             | Basic Information                                                                                                    |                                                                                           |
|                                                             | Comparison (Co                                                                                                    |                                                                                           |
|                                                             | meteoricoup (not)                                                                                                    | includer:                                                                                 |
|                                                             | Configure VCN and Subnets                                                                                                    | <ul> <li>Public subrat</li> <li>Private subrat</li> <li>Internet patients (CD)</li> </ul> |
|                                                             | VCH CHF Block ()                                                                                                    | <ul> <li>N41 private (N41)</li> <li>Surplus adverse (SS)</li> </ul>                       |
|                                                             | (ii) 9.3.9.16 For the manufactual gala writer (Cu) to (Cu) and writery particular (VPs. ) part way.                                                                                                    | <ul> <li>An oral Securit (1.4)</li> </ul>                                                 |
|                                                             | Puter Indext OIR Block (D)                                                                                                    |                                                                                           |
|                                                             | 10.93.024                                                                                                    |                                                                                           |
|                                                             | The adapted of state much as model.                                                                                                    |                                                                                           |
|                                                             | Private Statest CDR Resci (j)                                                                                                    |                                                                                           |
|                                                             | 18.9.1.924                                                                                                    |                                                                                           |
|                                                             | The submit CDF blacks must be transfer                                                                                                    |                                                                                           |
|                                                             | CPEN PERSONANY     CONTRACTOR IN THE VEX     The proof to restrict a statement in the VEX     The proof to restrict a function is magnetically properties for an intel proof (VEX) for a strate second to charged effect the VEX to model <u>Language</u> |                                                                                           |
|                                                             | DE tenne basine durbes                                                                                                    |                                                                                           |
|                                                             |                                                                                                    |                                                                                           |

- 5. Click Next.
- 6. Review and click on **Create**.
- 7. The new VCN has been created successfully.

#### Create a VCN with Internet Connectivity

| <ul> <li>Configuration</li> <li>Review and Create</li> </ul> | Created Virtual Cloud Network                                             |         |
|--------------------------------------------------------------|---------------------------------------------------------------------------|---------|
|                                                              | Creating Resources                                                        |         |
|                                                              | Witwal Cost Network presiden complete                                     |         |
|                                                              | Critical Claud Network (1 reached)                                        | Done 👩  |
|                                                              | <ul> <li>Create Subnets (2 resolved)</li> </ul>                           | Done 🕥  |
|                                                              | <ul> <li>Create Informet Gatenay (Treaslend)</li> </ul>                   | Dona 👩  |
|                                                              | <ul> <li>Create INTE Sateway (1 resolució)</li> </ul>                     | Done 🥑  |
|                                                              | <ul> <li>Groats Service Setenay (Transition)</li> </ul>                   | Done 😋  |
|                                                              | <ul> <li>Create Houts Liable to PH-and Subset (Treas/rod)</li> </ul>      | Uono 🥝  |
|                                                              | <ul> <li>Cristel Security List for Private Submer 11 (cserved)</li> </ul> | Done 🥥  |
|                                                              | <ul> <li>Update Maxim Tables (2 read/vod)</li> </ul>                      | Done 🥥  |
|                                                              | » Updato Private Salanet (1 received)                                     | Llona 🌖 |
|                                                              |                                                                           |         |
|                                                              |                                                                           |         |
|                                                              |                                                                           |         |
|                                                              |                                                                           |         |

View Virtual Cloud Network

# **1.3.1. Creating Security Rules**

1. In the Virtual Cloud Network Details, scroll down to Resources and click on Security Lists.

| Networking a Writaal Cloud Networks a Writ | ual Cloud Network Details a Secarity Lists                                                                                               |                                                                                                    |                                |             |  |  |  |  |  |
|--------------------------------------------|----------------------------------------------------------------------------------------------------|----------------------------------------------------------------------------------------------------|--------------------------------|-------------|--|--|--|--|--|
|                                            | NEV_VCN                                                                                                    |                                                                                                    |                                |             |  |  |  |  |  |
|                                            | Nove Researce Add Taps Territols                                                                                                    | Moon Ronauxa Add Taya Turributa                                                                                                    |                                |             |  |  |  |  |  |
| VCN                                        | VCN information Tags                                                                                                    |                                                                                                    |                                |             |  |  |  |  |  |
| RARADLE                                    | Comparison Schedulupy (2008)<br>Created F-6, Apr R, 2012, 13: A 45: 20 UTC<br>IP-94 CON Block: 10: 8: 61: 15<br>IP-95 Profile: No 100 pr | OOD:666244 Stream Conty<br>DMS Reactives (MCL)2020<br>Default React Failer Default React Table 1<br>DMS Reactive React Instruction Control Control | n NEX 3000                     |             |  |  |  |  |  |
| Resources                                  | Security Lists in siostechnology (root) Compartm                                                                                         | nent                                                                                                    |                                |             |  |  |  |  |  |
| Subrets (2)                                | Cinate Security Ltd                                                                                                    |                                                                                                    |                                |             |  |  |  |  |  |
| CIDR Backs/Forlans (1)                     | Narre                                                                                                    | State                                                                                                    | Created                        |             |  |  |  |  |  |
| Route Tables (2)                           | SecallyList In: Physic Subset-NEV_VCN                                                                                                    | Avalable                                                                                                    | Fri, Apr 8, 2022, 83:64:54 UTC |             |  |  |  |  |  |
| Internet Galeways (1)                      | Defealt Security List for NEV_VON                                                                                                    | Analable                                                                                                    | Fil. Apr 8, 2022, 03 44 42 UTC |             |  |  |  |  |  |
| Altechments (I)                            |                                                                                                    |                                                                                                    | Shaving 2                      | tens <1x11> |  |  |  |  |  |
| Network Security Groups (7)                |                                                                                                    |                                                                                                    |                                |             |  |  |  |  |  |

2. Select the **Default Security Lists for NEV\_VCN > Add Ingress Rules**.

Add rules as shown in the image below:

| Default Security List for NEV_VCN                                                                   |                                |             |                   |                        |                      |                                                                                                    |                              |  |  |
|----------------------------------------------------------------------------------------------------|--------------------------------|-------------|-------------------|------------------------|----------------------|----------------------------------------------------------------------------------------------------|------------------------------|--|--|
| Instance traffic is centralized by firwall rules on each instance in addition to this Security List |                                |             |                   |                        |                      |                                                                                                    |                              |  |  |
| Move Resource Add Tags Torritotic                                                                   |                                |             |                   |                        |                      |                                                                                                    |                              |  |  |
| Security List Information Tags                                                                      |                                |             |                   |                        |                      |                                                                                                    |                              |  |  |
| OCID:37iccq. Sh<br>Created: Pri, Apr.8,                                                             | aw Casyy<br>2022, 83-44 82 UTC |             |                   | Compartment            | skistechnology (mot) |                                                                                                    |                              |  |  |
| Ingress Rule                                                                                        | 25                             |             |                   |                        |                      |                                                                                                    |                              |  |  |
| Add Ingress Hales                                                                                   | Ldt Hemove                     |             |                   |                        |                      |                                                                                                    |                              |  |  |
| Statuloss +                                                                                         | Source                         | IP Protocol | Source Port Range | Destination Port Range | Type and Code        | Allows                                                                                              | Description                  |  |  |
| D Na                                                                                                | 00.000                         | тер         | Al                | 22                     |                      | 1CP traffic for ports: 22 SSH Remote Login Protoc<br>cl                                             | 1                            |  |  |
| i No                                                                                                | 0.0.0.00                       | ICMP        |                   |                        | 3, 4                 | ICMP traffic for: 3.4 Destination Unreachable. Fra-<br>gmentation Needed and Don't Pragment was Set | 1                            |  |  |
| No No                                                                                               | 10.0.0.0/16                    | ICMP        |                   |                        | 3                    | ICMP traffic for: 3 Destination Unreachable                                                         | 1                            |  |  |
| No No                                                                                               | 0.0.0.0                        | TCP         | Al                | 3389                   |                      | TCP traffic for ports: 3389                                                                         | 1                            |  |  |
| No                                                                                                  | 0.0.0.0                        | SMP         |                   |                        |                      | SMP traffic                                                                                         | 1                            |  |  |
| No No                                                                                               | 10.0.1.0/24                    | TCP         | Al                | Al                     |                      | TCP traffic for ports: All                                                                          | 6                            |  |  |
| □ No                                                                                                | 10.0.1.0/24                    | UCP         | All               | All                    |                      | UDP traffic for ports: All                                                                          | Ĕ                            |  |  |
| d Selected                                                                                          |                                |             |                   |                        |                      |                                                                                                    | Showing 7 Itams 🛛 < 1 of 1 > |  |  |

 Back to Security List and select the Security List for Private Subnet-NEV\_VCN > Add Ingress Rules.

Add rules as shown in the image below:

| Sec                                                                                               | Security List for Private Subnet-NEV_VCN |                                 |             |                   |                        |                      |                                                                                                    |                         |  |  |
|---------------------------------------------------------------------------------------------------|------------------------------------------|---------------------------------|-------------|-------------------|------------------------|----------------------|----------------------------------------------------------------------------------------------------|-------------------------|--|--|
| Instance traffic is controlled by frewal rules on each Instance in addition to this Security List |                                          |                                 |             |                   |                        |                      |                                                                                                    |                         |  |  |
| Mova                                                                                              | More Resource Add Tage Carobada          |                                 |             |                   |                        |                      |                                                                                                    |                         |  |  |
| Sec                                                                                               | Security List Information Tags           |                                 |             |                   |                        |                      |                                                                                                    |                         |  |  |
| OCI<br>Cite                                                                                       | Dtxkq5imqS<br>anodt: Pril, Apr 8, 3      | 1087 C80X<br>2022, 03:44 54 UTC |             |                   | Compartment:           | sisstechnology (not) |                                                                                                    |                         |  |  |
| Ingr                                                                                              | ess Rule                                 | es                              |             |                   |                        |                      |                                                                                                    |                         |  |  |
| Add                                                                                               | lingress Rules                           | Edit Remove                     |             |                   |                        |                      |                                                                                                    |                         |  |  |
|                                                                                                   | Stateless +                              | Source                          | IP Protocol | Source Port Range | Destination Port Range | Type and Code        | Allows                                                                                              | Description             |  |  |
|                                                                                                   | No                                       | 10.0.016                        | TCP         | All               | 22                     |                      | TCP traffic for ports: 22 SSH Remote Login Protoc<br>of                                             | 1                       |  |  |
|                                                                                                   | No                                       | 0.0.0.00                        | ICMP        |                   |                        | 3,4                  | ICMP traffic for: 3, 4 Destination Unreachable. Fra<br>growtation Needed and Don't Fragment was Set | 1                       |  |  |
|                                                                                                   | No                                       | 10.0.0.016                      | ICMP        |                   |                        | 3                    | ICMP traffic for: 3 Destination Unreachable                                                         | 1                       |  |  |
|                                                                                                   | No                                       | 10.0.2.024                      | TCP         | Al                | All                    |                      | TCP traffic for ports: All                                                                          | 1                       |  |  |
|                                                                                                   | No                                       | 10.0.2.0/24                     | UDP         | Al                | AI                     |                      | UDP traffic for ports: All                                                                          | 1                       |  |  |
| 156                                                                                               | eded                                     |                                 |             |                   |                        |                      |                                                                                                    | Showing 5 items 🧹 1 a 🔂 |  |  |

# **1.4. Configuration for an OCI Instance**

### **GUI Startup and VNC Connection**

After creating the instance, run RDP with the public IP using the username and initial password. It will prompt you to change the password.

| Instance access                                                                                                    |
|----------------------------------------------------------------------------------------------------|
| You <u>connect to a running Windows Instance</u> using Remote Desktop. The network that the instance is in must allow Remote<br>Desktop Protocol (RDP) access. Use the instance's initial password to sign in for the first time, and then use the password<br>that you set.                                                                                      |
| Public IP address: 129.80.80.131 Copy                                                                                                    |
| Username: opc                                                                                                    |
| Initial password: •••••••• Show Copy                                                                                                    |
| Remote Desktop Connection       -       ×         Remote Desktop Connection       -       ×                                                                                                    |
| General Display Local Resources Experience Advanced         Logon settings         Enter the name of the remote computer.         Computer:       129.80.80.131         User name:       opc         You will be asked for credentials when you connect. To use saved credentials, clear the following check box.         Image: Advanced in the remote computer. |

Attached VNICs

Connection settings

Hide Options

saved connection Save

Click on **Create VNIC** button, input the second VNIC information.

Save the current connection settings to an RDP file or open a

Save A

Open

Connect Help

Scroll down to the resource, attached to the second VNICs and block volumes.

| Belect a virtual cloud network in sigstechnology (root) (Change Compartment)                                                                                                    |   |                                                                                 |   |
|----------------------------------------------------------------------------------------------------|---|---------------------------------------------------------------------------------|---|
| NEV_VCN                                                                                                    |   |                                                                                 | 0 |
| letwork                                                                                                    |   |                                                                                 |   |
| Normal setup: subnet                                                                                                    |   | Advanced setup: VLAN                                                            |   |
| The typical choice when adding a VNIC to an instance.                                                                                                    | ~ | Only for experienced users who have purchased the Oracle Cloud VMware Solution. |   |
|                                                                                                    |   |                                                                                 |   |
| elect a subnet in sigstechnology (root) (Change Compartment)                                                                                                    |   |                                                                                 |   |
| Private Subnet-NEV_VCN (regional)                                                                                                    |   |                                                                                 | 0 |
|                                                                                                    |   |                                                                                 |   |
| Use network security groups to control traffic (optional) ()                                                                                                    |   |                                                                                 |   |
| Use network security groups to control traffic (optional)                                                                                                    |   |                                                                                 |   |
| Use network security groups to control traffic (optional) ()<br>Skip source/destination check ()                                                                                                    |   |                                                                                 |   |
| Use network security groups to control traffic (optional) ()<br>Skip source/destination check ()                                                                                                    |   |                                                                                 |   |
| Use network security groups to control traffic (optional) ()<br>Skip source/destination check ()                                                                                                    |   |                                                                                 |   |
| Use network security groups to control traffic (optional) ()<br>Skip source/destination check ()                                                                                                    |   |                                                                                 |   |
| Use network security groups to control traffic (optional) ()<br>Skip source/destination check ()<br>Primary IP information                                                                                                    |   |                                                                                 |   |
| Use network security groups to control traffic (optional) ()<br>Skip source/destination check ()<br>Primary IP information                                                                                                    |   |                                                                                 |   |
| Use network security groups to control traffic (optional) ()<br>Skip source/destination check ()<br>Primary IP information<br>Invate IP address Optional<br>10.0.1.15                                                                                                    |   |                                                                                 |   |
| Use network security groups to control traffic (optional) () Skip source/destination check () Primary IP information rivate IP address Optional 10.0.115 Lat be within 10.0.2.0 to 10.0.2.255. Must not already be in use. Access on patient ID address on patient ID address on patient Access on patient ID address on patient Access on patient ID address on patient                                                                                                    |   |                                                                                 |   |
| Use network security groups to control traffic (optional) ① Skip source/destination check ① Primary IP information Invate IP address Optiona/ 10.0.1.15 Lat be within 10.0.2.0 to 10.0.2.295. Must not already be in use. Assign public IP address (cannot create public IP addresses in a private subnet)                                                                                                    |   |                                                                                 |   |
| Use network security groups to control traffic (optional) ()<br>Skip source/destination check ()<br>Primary IP information<br>Private IP address Optional<br>10.0.1.15<br>Table within 10.0.2 to 10.0.2.295. Must not already be in use.<br>Assign public IP address (cannot create public IP addresses in a private subnet)<br>INS record                                                                                                    |   |                                                                                 |   |
| Use network security groups to control traffic (optional) ① Skip source/destination check ① Primary IP information Private IP address Optional 10.0.1.15 Aution 10.0.2.0 to 10.0.2.295. Must not already be in use. Assign public IP address (cannot create public IP addresses in a private subnet) NS record Assign a private DNS record ① Do not assign a private DNS record                                                                                                    |   |                                                                                 |   |
| Use network security groups to control traffic (optional) Skip source/destination check  Primary IP information Private IP address Optional 10.0.1.15 Native within 10.0.2.0 to 10.0.2.299. Must not already be in use. Assign public IP address (cannot cireate public IP addresses in a private subnet) NS record Assign a private DNS record Do not assign a private DNS record Hostname Optional                                                                                                    |   |                                                                                 | _ |
| Use network security groups to control traffic (optional) ① Skip source/destination check ① Primary IP information Private IP address Optiona/ 10.0.1.15 Int be within 10.0.2.0 to 10.0.2.295. Must not already be in use. Assign public IP address (cannot create public IP addresses in a private subnet) NS record Assign a private DNS record Do not assign a private DNS record Restname Optiona/ DKCE-NODE01                                                                                                    |   |                                                                                 |   |
| Use network security groups to control traffic (optional) ① Skip source/destination check ① Primary IP information Private IP address Optiona/ 10.0.1.15 Nat be webn 10.0.2.09 to 10.0.2.299. Must not already be in see. Assign public IP address (cannot create public IP addresses in a private subnet) NS record Assign a private DNS record Do not assign a private DNS record Assign a private DNS record Do not assign a private DNS record DNS record DNS reco |   |                                                                                 |   |
| Use network security groups to control traffic (optional) ① Skip source/destination check ① Primary IP information Private IP address Optione/ 10.0.1.15 Assign public IP address (cannot create public IP addresses in a private subnet) Assign public IP address (cannot create public IP addresses in a private subnet) NS record Assign a private DNS record Do not assign a private DNS record Acatname Optiona/ DKCE-NODED1 bit publics, numbers, and hyphens, 88 obstacters max                                                                                                    |   |                                                                                 |   |

| Attached VNICs                                                                                                    |                                 |          |                      |          |                                            |  |  |  |
|----------------------------------------------------------------------------------------------------|---------------------------------|----------|----------------------|----------|--------------------------------------------|--|--|--|
| A situal network interface card (AbiC) lets an instance connect to a virtual cloud network (VCN) and determines how the instance connects with endpoints inside and outside the VCN. |                                 |          |                      |          |                                            |  |  |  |
|                                                                                                    |                                 |          |                      |          |                                            |  |  |  |
| Create VNC                                                                                                    |                                 |          |                      |          |                                            |  |  |  |
|                                                                                                    | A 4 - 1 - 10 40 O               |          | CODIN CO.            |          |                                            |  |  |  |
| Name                                                                                                    | SUBHE OF VLAN ()                | State    | FULN                 | VLAN tag | MAC address                                |  |  |  |
| nex-dice-nodel1.trang (Primary VWC)                                                                                                    | Subnet - Public Subnet NEV_VCN  | Attached | dice-node3 Show Copy | 549      | 02:00:17:14:13:AE                          |  |  |  |
| nev-dice-nodel1-trangenic2                                                                                                    | Subret - Private Subret-NEX_VEN | Atlached | dice-nade0 Show Copy | 3785     | 02:00:17:02:FE:29                          |  |  |  |
|                                                                                                    |                                 |          |                      |          | Showing 2 items $\langle$ 1 of 1 $\rangle$ |  |  |  |

Attached block volumes

Click on Attached block volumes and Attach block volume on your instance:

Attached block volume for DataKeeper Replication using Access Read/Write

| Attached block      | volumes                      | e to support a broad range of | UD Intensive workloads. |                 |           |         |     |           |                                   |
|---------------------|------------------------------|-------------------------------|-------------------------|-----------------|-----------|---------|-----|-----------|-----------------------------------|
| Attach block volume |                              |                               |                         |                 |           |         |     |           |                                   |
| Name                | State                        | Volume type                   | Device path             | Туре            | Access    | Size    | WPU | Multipath | Created                           |
| NEV-Volume 1        | <ul> <li>Attached</li> </ul> | Block volume                  |                         | paravirtualized | Readwrite | 50 (98) | 10  | No        | Frt, Apr 22, 2822, 09:56:11 UTC I |
|                     |                              |                               |                         |                 |           |         |     |           | Showing 1 litern < 1 of 1 >       |

### Preparation for Installing DataKeeper Cluster Edition for Windows

• Change the firewall settings.

#### Turn off Private/Public Firewall

| Control Panel | > System and Security > Windows Defender Firewall > Customize Settings      | ~ (     |
|---------------|-----------------------------------------------------------------------------|---------|
|               | Customize settings for each type of network                                 |         |
|               | You can modify the firewall settings for each type of network that you use. |         |
|               | Private network settings                                                    |         |
|               | Turn on Windows Defender Firewall                                           |         |
|               | Block all incoming connections, including those in the list of allowed apps |         |
|               | Notify me when Windows Defender Firewall blocks a new app                   |         |
|               | Turn off Windows Defender Firewall (not recommended)                        |         |
|               | Public network settings                                                     |         |
|               | O Turn on Windows Defender Firewall                                         |         |
|               | Block all incoming connections, including those in the list of allowed apps |         |
|               | Notify me when Windows Defender Firewall blocks a new app                   |         |
|               | Turn off Windows Defender Firewall (not recommended)                        |         |
|               | <b>V</b> -                                                                  |         |
|               |                                                                             |         |
|               |                                                                             |         |
|               |                                                                             |         |
|               |                                                                             |         |
|               |                                                                             |         |
|               |                                                                             |         |
|               |                                                                             |         |
|               |                                                                             |         |
|               | OK Ca                                                                       | ncel    |
|               | ON Ca                                                                       | inc.e.t |

• Windows Domain Setting

In this document, the cluster nodes are members of a Windows domain, add the cluster nodes (DKCE-NODE01 and DKCE-NODE02) to the domain (SIOS-LKW.local) and log in as the domain administrator (SIOS-LKW\Administrator).

## 1.5. Building a DataKeeper Cluster Edition Volume Cluster

### **Creating a DataKeeper Cluster Edition for Windows on OCI Instances**

Connect the same size volume to each node. DataKeeper will use this volume. Refer to <u>https://docs.cloud.oracle.com/en-us/iaas/Content/Block/Tasks/attachingavolume.htm</u> for information on attaching a volume to an instance.

### **Creating the Failover Cluster**

Before you create the failover cluster, we strongly recommend that you validate the configuration to make sure that the hardware and hardware settings are compatible with failover clustering. Microsoft supports a cluster solution only if the complete configuration passes all validation tests and if all hardware is certified for the version of Windows Server that the cluster nodes are running.

- 1. Open Failover Cluster Manager from Windows.
- 2. In the right panel, select Validate Configuration...
- 3. In the Validate a Configuration Wizard, use the following:

| Before You Begin            | Default                                                                |
|-----------------------------|------------------------------------------------------------------------|
| Select Servers or a Cluster | DKCE-NODE01.sios-lkw.local<br>DKCE-NODE02.sios-lkw.local               |
| Testing Options             | Default (Run all tests)                                                |
| Confirmation                | Default                                                                |
| Validating                  | Check all successes                                                    |
| Summary                     | Check to "Create the cluster now using the validated nodes" and Finish |

4. In the Create Cluster Wizard, use the following:

| Before You Begin                           | Default                                         |
|--------------------------------------------|-------------------------------------------------|
| Access Point for Administering the Cluster | Cluster Name: sqlCluster<br>Address: 10.0.1.100 |
| Confirmation                               | Default                                         |
| Creating New Cluster                       | Wait to install                                 |
| Summary                                    | Finish                                          |

5. The following screen appears when a failover cluster is created.

| Failover Cluster Manager                                     |                             |                        |                                        |                 | - 0                   | × |
|--------------------------------------------------------------|-----------------------------|------------------------|----------------------------------------|-----------------|-----------------------|---|
| File Action View Help                                        |                             |                        |                                        |                 |                       |   |
| (+ - + ) 2 📰 🖬 🖬                                             |                             |                        |                                        |                 |                       |   |
| 📲 Failover Cluster Manager                                   | Nodes (2)                   |                        |                                        |                 | Actions               |   |
| <ul> <li>sqlCluster.sios-lkw.local</li> <li>Roles</li> </ul> | Search                      |                        | ۹,                                     | Queries 🔻 🔛 🔻 👻 | Nodes                 | • |
| Nodes                                                        | Name                        | Status                 | Assigned Vote                          | Current Vote    | 🚰 Add Node            |   |
| 🗸 📇 Storage                                                  | B DKCE-NODE01               | 🕞 Up                   | 1                                      | 1               | View                  | • |
| E Disks                                                      | B DKCE-NODE02               | 🕑 Up                   | 1                                      | 1               | G Refresh             |   |
| Enclosures                                                   |                             |                        |                                        |                 | 🛛 Help                |   |
| Networks                                                     | <                           |                        |                                        | 3               | > DKCE-NODE01         | • |
|                                                              |                             | DE01                   |                                        |                 | Pause                 | • |
|                                                              |                             | OC01                   |                                        |                 | 📑 Resume              | • |
|                                                              | Status:                     | Up                     |                                        |                 | 💀 Remote Desktop      |   |
|                                                              | Node ID:                    | 2                      |                                        |                 | S Information Details |   |
|                                                              | Memory:                     | 5 14 GR Available 7 9  | GB Total                               |                 | Show Critical Events  |   |
|                                                              | Processors:                 | (2) AMD EPYC 7J13 64   | -Core Processor                        |                 |                       |   |
|                                                              | CPU Usage:                  | 22%                    |                                        |                 | More Actions          | , |
|                                                              | Operating System:           | Microsoft Windows Ser  | ver 2019 Standard                      |                 | 🛛 Help                |   |
|                                                              | Version:                    | 10.0.17763             |                                        |                 |                       |   |
|                                                              | Service Pack:               | No Service Pack Instal | led                                    |                 |                       |   |
|                                                              | System Type:                | x64-based PC           |                                        |                 |                       |   |
|                                                              | Manufacturer:               | QEMU                   |                                        |                 |                       |   |
|                                                              | Model:<br>Summary Network C | Standard PC (440FX +   | PIIX, 1996)<br>isks Pools Physical Dis | ks              |                       |   |
|                                                              | ]]                          |                        |                                        |                 | - 1                   |   |

6. Add the File Share Witness. First, create a folder on another server in a 3rd availability zone. Once you have the folder created, share it and give the Cluster Name Object (CNO). Change permissions at the Share level and Modify permissions at the Security level.

.

| Permissions for Sapcluster                                   |                   | >              |
|--------------------------------------------------------------|-------------------|----------------|
| Share Permissions                                            |                   |                |
| Group or user names:                                         |                   |                |
| Section Everyone<br>Section Administrators (DATAKEEPE        | R\Administrators) |                |
| sapcluster (DATAKEEPER\s                                     | apcluster\$)      |                |
|                                                              |                   |                |
|                                                              |                   |                |
|                                                              | A <u>d</u> d      | <u>R</u> emove |
|                                                              |                   |                |
| Permissions for sapcluster                                   | Allow             | Deny           |
| Permissions for sapcluster Full Control                      | Allow             | Deny           |
| Permissions for sapcluster<br>Full Control<br>Change<br>Read |                   | Deny           |
| Permissions for sapcluster<br>Full Control<br>Change<br>Read | Allow             | Deny           |
| Permissions for sapcluster<br>Full Control<br>Change<br>Read | Allow             | Deny           |
| Permissions for sapcluster<br>Full Control<br>Change<br>Read | Allow             | Deny           |
| Permissions for sapcluster<br>Full Control<br>Change<br>Read | Allow             | Deny           |
| Permissions for sapcluster<br>Full Control<br>Change<br>Read | Allow             |                |

| Permissions for Sapcluster                                                                             |                       | ×                                   |
|----------------------------------------------------------------------------------------------------|-----------------------|-------------------------------------|
| Security                                                                                               |                       |                                     |
| Object name: C:\Sapcluster                                                                             |                       |                                     |
| Group or user names:                                                                                   |                       |                                     |
| SYSTEM                                                                                                 |                       |                                     |
| Administrator                                                                                          |                       |                                     |
| Administrators (DATAKEEPER                                                                             | R\Administrators)     |                                     |
| sapcluster (DATAKEEPER\sa                                                                              | apcluster\$)          |                                     |
|                                                                                                    |                       |                                     |
|                                                                                                    |                       |                                     |
|                                                                                                    |                       |                                     |
|                                                                                                    |                       |                                     |
|                                                                                                    | A <u>d</u> d          | <u>R</u> emove                      |
| Permissions for sapcluster                                                                             | A <u>d</u> d<br>Allow | <u>R</u> emove<br>Deny              |
| Pemissions for sapcluster                                                                              | A <u>d</u> d<br>Allow | Remove<br>Deny                      |
| Permissions for sapcluster<br>Full control<br>Modify                                                   | Add<br>Allow          | Remove                              |
| Permissions for sapcluster<br>Full control<br>Modify<br>Read & execute                                 | Add<br>Allow          | Deny                                |
| Pemissions for sapcluster<br>Full control<br>Modify<br>Read & execute<br>List folder contents          | Add<br>Allow          | Remove                              |
| Permissions for sapcluster<br>Full control<br>Modify<br>Read & execute<br>List folder contents<br>Read | Add<br>Allow          | Remove Deny                         |
| Permissions for sapcluster<br>Full control<br>Modify<br>Read & execute<br>List folder contents<br>Read | Add<br>Allow          | Remove<br>Deny<br>□ ^<br>□ ↓<br>□ ↓ |
| Permissions for sapcluster<br>Full control<br>Modify<br>Read & execute<br>List folder contents<br>Read | Add<br>Allow          | Remove                              |
| Permissions for sapcluster<br>Full control<br>Modify<br>Read & execute<br>List folder contents<br>Read | Add<br>Allow          | Remove Deny                         |

Once the permissions are assigned, run the following PowerShell command to update the cluster quorum to add this file share witness.

Set-ClusterQuorum -FileShareWitness cluster name

### Installing DataKeeper Cluster Edition

Install DataKeeper Cluster Edition on each of the two OCI instances. For this example, we used DataKeeper Cluster Edition v8.9.0-1543246.

Run DK-8.9.0-Setup.exe file as administrator.

| DataKeeper Cluster Edition             |                                        |  |  |  |
|----------------------------------------|----------------------------------------|--|--|--|
| Select feature                         | Default                                |  |  |  |
| Choose Destination Location            | C:\Program Files (x86)\SIOS\DataKeeper |  |  |  |
| System Configuration change prompt     | Yes                                    |  |  |  |
| Service Setup                          | Domain or Server account (recommended) |  |  |  |
| DataKeeper Service Logon Account Setup | Password: xxxxxxxxxxx                  |  |  |  |

|                             | Password Confirm: xxxxxxxxxx |
|-----------------------------|------------------------------|
| SIOS DataKeeper for Windows | Finish                       |
| SIOS License Key Manager    | Install License File         |
| Restart OS                  |                              |

### **Creating a Volume Mirror**

- Create a DataKeeper (Replication) resource. DataKeeper specifies a network route between the nodes to be replicated. In order to allow ping over this network route, add a rule to enable ICMP (type 0, 8) communication to the security list of the network you want to use from the OCI management screen.
- Create a new mirror using volume D. Refer to Creating a Mirror.

| 🙋 DataKeeper - [SIOS Data   | Keeper\Jobs\job1.VoID]                                                                        | – 🗆 X                         |
|-----------------------------|-----------------------------------------------------------------------------------------------|-------------------------------|
| File Action View Help       | p                                                                                             |                               |
| 🗢 🄿 🖄 📰 💽                   |                                                                                               |                               |
| SIOS DataKeeper             |                                                                                               | Actions                       |
| V Jobs                      | Summary of job1.VolD -                                                                        | job1.VoID                     |
| <ul> <li>Reports</li> </ul> |                                                                                               | Create Job                    |
| > Job Overview              | Job name: job1.VolD                                                                           | Connect to Server             |
| Server Overview             | Job description:<br>Job state: 🕢 Mirroring                                                    | Disconnect from Server(s)     |
|                             | <b>V</b> internet                                                                             | Pause and Unlock All Mirr     |
|                             | Source Server Target Server Target Volume Source IP Target IP State Resync Remaining          | Continue and Lock All Mirr    |
|                             | Source volume: D                                                                              | Break All Mirrors             |
|                             | DKCE-NODE01.SIOS-LKW.LOCAL DKCE-NODE02.SIOS-LKW.LOCAL D 10.0.1.15 10.0.1.16 Mirroring 0.00 KB | Resync All Mirrors            |
|                             |                                                                                               | Switchover Mirrors            |
|                             |                                                                                               | + Create a Mirror             |
|                             |                                                                                               | 🛒 Rename Job                  |
|                             |                                                                                               | X Delete Job                  |
|                             |                                                                                               | View •                        |
|                             |                                                                                               | Pelp                          |
|                             |                                                                                               | Target: DKCE-NODE02.SIOS-LK 🔺 |
|                             |                                                                                               | Pause and Unlock Mirror       |
|                             |                                                                                               | 🖻 Break Mirror                |
|                             |                                                                                               | Continue and Lock Mirror      |
|                             |                                                                                               | Resync Mirror                 |
|                             | Mirror Source Server Target Server                                                            | 📌 Switchover Mirror           |
|                             | Mirror type: Asynchronous                                                                     | 📔 Reassign Job                |
|                             | Disk space: 49.98 GB<br>Compression: None                                                     | 🗙 Delete Mirror               |
|                             | Maximum bandwidth: 0 kbps                                                                     | Mirror Properties             |
|                             | Edit                                                                                          | 📥 Manage Shared Volumes       |
|                             |                                                                                               | 👔 Help                        |
|                             | )<br>                                                                                         | 1                             |
|                             |                                                                                               |                               |

# 1.6. Creating a SQL Server Cluster on a Failover Cluster

### Installing MSSQL Server 2016 on the Source Node

1. Download the SQL Server 2016 (Windows x86-64) installation image from the following site, save it anywhere, and right-click to Mount.

https://www.microsoft.com/en-us/evalcenter/evaluate-sql-server-2016

- 2. After mounting the iso file, double-click on the setup.exe file to open.
- 3. The SQL Server Installation Center screen appears. Select New SQL Server failover cluster installation.
- 4. Complete the following steps:
- When the Feature Selection screen appears, select **Database Engine Service**, **SQL Server Replication**, **Full-Text and Semantic Extractions**, and **Data Quality Services**.
- When the Instance Configuration screen appears, input MSSQLSERVER2016 to fields SQL Server Network Name, Name Instance, and Instance ID.
- When the **Cluster Network Configuration** screen appears, select the **IPv4** checkbox, and input an available **IP Address** in the Address field.
- When the Server Configuration screen appears, go to the SQL Server Agent Account Name field and click the drop-down, then Browse. Type in Administrator, then click the option to click names. Return to the Server Configuration page. Then, type in the password field and repeat these same steps for SQL Server Database Engine.
- When the **Database Engine Configuration** screen appears, click **Add Current User** at the bottom of the page.
- 5. Complete the **Install**.

| 髋 Install a SQL Server Failover Clu | ster                                                                                                    |                                                                                         | -       |       | ×   |
|-------------------------------------|----------------------------------------------------------------------------------------------------|-----------------------------------------------------------------------------------------|---------|-------|-----|
| Complete                            |                                                                                                    |                                                                                         |         |       |     |
| Vour SOL Server 2016 failove        | cluster installation is complete with product updates                                                                                                    |                                                                                         |         |       |     |
|                                     | constant in summary of the second second s |                                                                                         |         |       |     |
| Product Key                         | Information about the Setup operation or possible                                                                                                    | next stens                                                                              |         |       |     |
| License Terms                       | internation about the setup operation of possible                                                                                                    | next steps.                                                                             |         |       | _   |
| Global Rules                        | Feature                                                                                                    | Status                                                                                  |         |       |     |
| Microsoft Update                    | Database Engine Services                                                                                                    | Succeeded                                                                               |         |       |     |
| Product Undates                     | 2 Data Quality Services                                                                                                    | Succeeded                                                                               |         |       | . 1 |
| lestall Setue Files                 | Full-Text and Semantic Extractions for Search                                                                                                    | Succeeded                                                                               |         |       |     |
| install Setup Files                 | SQL Server Replication                                                                                                    | Succeeded                                                                               |         |       |     |
| Install Failover Cluster Rules      | SOL Writer                                                                                                    | Succeeded                                                                               |         |       |     |
| Feature Selection                   |                                                                                                    |                                                                                         |         |       |     |
| Feature Rules                       |                                                                                                    |                                                                                         |         |       |     |
| Instance Configuration              | Details:                                                                                                    |                                                                                         |         |       |     |
| Cluster Resource Group              |                                                                                                    |                                                                                         |         |       |     |
| Cluster Disk Selection              |                                                                                                    |                                                                                         |         |       |     |
| Cluster Network Configuration       | Product Undator                                                                                                    |                                                                                         |         |       |     |
| Server Configuration                | Product Update has successfully applied KB                                                                                                    | 4052908 <http: support.microso<="" td=""><td>ft.com/</td><td>?id=</td><td></td></http:> | ft.com/ | ?id=  |     |
| Database Engine Configuration       | 4052908>. These updates have set the patch level of t                                                                                                    | he Setup operation to 13.2.5026.0.                                                      |         |       |     |
| Feature Configuration Rules         |                                                                                                    |                                                                                         |         |       |     |
| Ready to Install                    | Summary log file has been saved to the following log                                                                                                    | scation                                                                                 |         |       |     |
| Installation Presses                |                                                                                                    |                                                                                         |         |       |     |
| Constantion Progress                | C:\Program Files\Microsoft SQL Server\130\Setup E<br>\Summany SIOS188_20210521_012012_tvt                                                                                                    | 300tstrap\Log\20210531_012912                                                           |         |       |     |
| complete                            | wanning source courses or struct                                                                                                    |                                                                                         |         |       |     |
|                                     |                                                                                                    |                                                                                         |         |       |     |
|                                     |                                                                                                    |                                                                                         |         | Close | e i |

### Installing MSSQL Server 2016 on the Target Node

1. Download the SQL Server 2016 (Windows x86-64) installation image from the following site, save it anywhere, and right-click to Mount.

https://www.microsoft.com/en-us/evalcenter/evaluate-sql-server-2016

- 2. After mounting the iso file, double-click on the setup.exe file to open.
- 3. When the SQL Server Installation Center screen appears, select Add node to a SQL failover cluster.
- 4. Complete the following steps:
- For Service Accounts, input the Password fields as same as the source node.
- Follow the remaining setup to complete.

•

| Complete                     |                                                            |                                                                     |          |     |     |
|------------------------------|------------------------------------------------------------|---------------------------------------------------------------------|----------|-----|-----|
| Your SQL Server 2016 faile   | over cluster add node operation is complete with product u | updates.                                                            |          |     |     |
| Product Key                  | Information about the Setup operation or possible          | next steps:                                                         |          |     |     |
| License Terms                | Feature                                                    | Status                                                              |          |     |     |
| Global Rules                 | Database Engine Services                                   | Succeeded                                                           |          |     | -1  |
| Microsoft Update             | DataDase Engine Services                                   | Succeeded                                                           |          |     |     |
| Product Updates              | Euli-Text and Semantic Extractions for Search              | Succeeded                                                           |          |     | - 1 |
| nstall Setup Files           | SQL Server Replication                                     | Succeeded                                                           |          |     |     |
| dd Node Rules                | SQL Browser                                                | Succeeded                                                           |          |     |     |
| Juster Node Configuration    | SOL Writer                                                 | Succeeded                                                           |          |     | _   |
| Juster Network Configuration |                                                            |                                                                     |          |     |     |
| antice Accounts              | Details                                                    |                                                                     |          |     |     |
| ienture Accounts             |                                                            |                                                                     |          |     |     |
| eature Rules                 |                                                            |                                                                     |          |     |     |
| leady to Add Node            |                                                            |                                                                     |          |     |     |
| Add Node Progress            | Product Update:                                            |                                                                     |          |     |     |
| Complete                     | Product Update has successfully applied KB 4               | 4052908 <a href="http://support.microso">http://support.microso</a> | ft.com/? | id= |     |
|                              | 4052908>. These updates have set the patch level of the    | he Setup operation to 13.2.5026.0.                                  |          |     |     |
|                              | I<br>Summary log file has been saved to the following lo   | cation:                                                             |          |     |     |
|                              | C:\Program Files\Microsoft SQL Server\130\Setup B          | Bootstrap\Log\20210531_021012                                       |          |     |     |
|                              | \Summary SIOS189 20210531 021012.txt                       |                                                                     |          |     |     |
|                              | \Summary SIOS189 20210531 021012.txt                       |                                                                     |          |     |     |

5. The SQL Server Failover cluster has been successfully installed on the Windows Server Failover Cluster.

| 📲 Failover Cluster Manager    |                                                             |         |          |             |           |            | - 🗆                      | $\times$ |
|-------------------------------|-------------------------------------------------------------|---------|----------|-------------|-----------|------------|--------------------------|----------|
| File Action View Help         |                                                             |         |          |             |           |            |                          |          |
| 🗢 🔿 🙋 📰 🛛 🗊                   |                                                             |         |          |             |           |            |                          |          |
| 📲 Failover Cluster Manager    | Roles (1)                                                   |         |          |             |           |            | Actions                  |          |
| v 🎼 sqlCluster.sios-lkw.local | Search                                                      |         |          | Q,          | Queries 🔻 | . • •      | Roles                    | · ^      |
| Nodes                         | Name                                                        | Status  | Туре     | Owner Node  | Priority  | Informatic | 🧑 Configure Role         |          |
| 🗸 🙇 Storage                   | SQL Server (MSSQLSERVER2016)                                | Running | Other    | DKCE-NODE01 | Medium    |            | Virtual Machines         | •        |
| Disks                         |                                                             | _       |          |             |           |            | Create Empty Role        |          |
| Enclosures                    |                                                             |         |          |             |           |            | View                     | •        |
| Metworks                      | <                                                           |         |          |             |           | >          | Q Refresh                |          |
| Cluster Events                |                                                             |         |          |             |           |            | I Help                   |          |
|                               | SQL Server (MSSQLSERVER2016)     Preferred Owners: Any node |         |          |             |           |            | SOL Server (MSSOL SERVE  |          |
|                               | Name                                                        |         | Status   | Information |           |            | SQL Server (IVISSQLSERVE | -        |
|                               | Storage                                                     |         | 0.0.00   |             |           |            | Stan Pala                |          |
|                               | DataKeeper Volume D                                         |         | ( Online |             |           |            | Add File Chase           |          |
|                               | Server Name                                                 |         | 0        |             |           |            | Add File Share           | -        |
|                               | Name: MSSQLSERVER2016                                       |         | 🕥 Online |             |           |            | Move                     |          |
|                               |                                                             |         | ( Online |             |           |            | Change Startup Prior     | · •      |
|                               | Other Resources                                             |         |          |             |           |            | Information Details      |          |
|                               | SQL Server (MSSQLSERVER2016                                 | )       | ( Online |             |           |            | Show Critical Events     |          |
|                               | SQL Server Agent (MSSQLSERVE                                | R2016)  | 🕥 Online |             |           |            | Add Storage              |          |
|                               | Roles                                                       |         |          |             |           |            | Add Resource             | <u> </u> |
|                               | SQL Server CEIP (MSSQLSERVER                                | 2016)   | 🕥 Online |             |           |            | More Actions             | •        |
|                               | <                                                           |         |          |             |           | >          | 🔀 Remove                 |          |
|                               | Summary Resources                                           |         |          |             |           |            | Properties               |          |
|                               |                                                             |         |          |             |           |            | 1                        |          |

### **Check for Fault Tolerance**

Performing the switchover from Source Node to Target Node in Windows Server Failover Cluster console:

- 1. Log in to the Window OS on the Source Node (DKCE-NODE01) as SIOS-LKW\Administrator.
- Go to Failover Cluster Manager, select Roles and right-click on SQL Server, then select Move Best Possible Node.

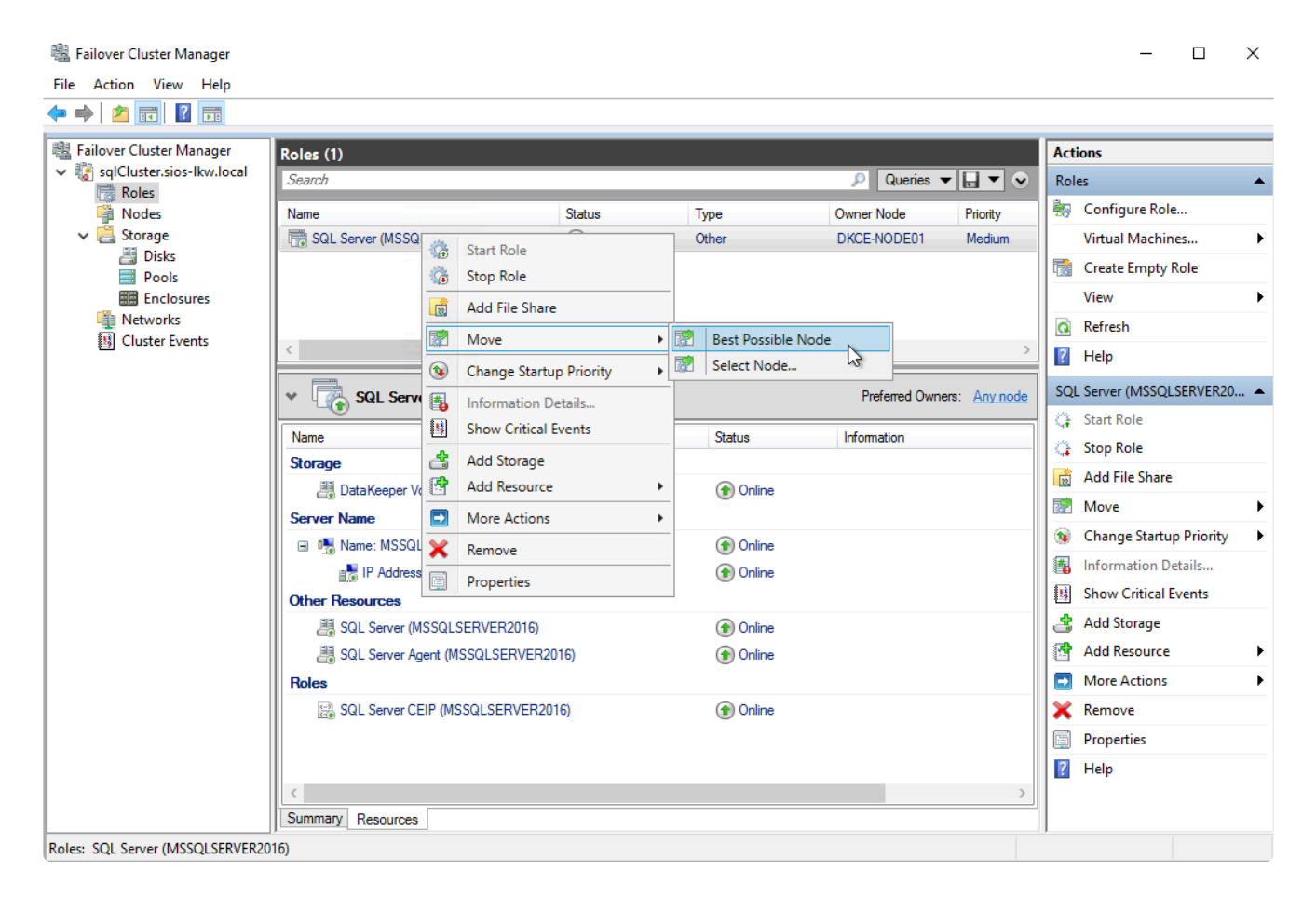

3. Wait until the resource conversion is finished. The SQL Server is running on DKCE-NODE02.

Failover Cluster Manager

\_

| *## F | allover Cit | ister ivia | inager |
|-------|-------------|------------|--------|
| File  | Action      | View       | Help   |

| Hailover Cluster Manager                                     | Roles (1)                       |                            |          |             |                             | Actions              |  |  |
|--------------------------------------------------------------|---------------------------------|----------------------------|----------|-------------|-----------------------------|----------------------|--|--|
| <ul> <li>sqlCluster.sios-lkw.local</li> <li>Roles</li> </ul> | Search                          |                            |          | P Queries   | •                           | Roles                |  |  |
| Nodes                                                        | Name                            | Status                     | Туре     | Owner Node  | Priority                    | 🧑 Configure Role     |  |  |
| 🗸 📙 Storage                                                  | Rever (MSSQLSERVER2016)         | Running                    | Other    | DKCE-NODE02 | Medium                      | Virtual Machines 🕨   |  |  |
| Disks                                                        |                                 |                            |          | 2           |                             | 📑 Create Empty Role  |  |  |
| Enclosures                                                   |                                 |                            |          |             |                             | View                 |  |  |
| Networks                                                     |                                 |                            |          |             |                             | Refresh              |  |  |
| 以 Cluster Events                                             | <                               |                            |          |             | >                           | Help                 |  |  |
|                                                              |                                 |                            |          |             |                             |                      |  |  |
|                                                              | SQL Server (MSSQLSERVE          | Preferred Owners: Any node |          |             |                             |                      |  |  |
|                                                              | Name                            |                            | Status   | Information |                             | Start Role           |  |  |
|                                                              | Storage                         |                            |          |             |                             |                      |  |  |
|                                                              | 🗮 DataKeeper Volume D           | 🕥 Online                   |          |             | Add File Share              |                      |  |  |
|                                                              | Server Name                     |                            |          |             | Move •                      |                      |  |  |
|                                                              | Name: MSSQLSERVER2016           | Online                     |          |             | 🔞 Change Startup Priority 🕨 |                      |  |  |
|                                                              | 📑 IP Address: 10.0.1.101        |                            | 🕥 Online |             |                             | Information Details  |  |  |
|                                                              | Other Resources                 |                            |          |             |                             | Show Critical Events |  |  |
|                                                              | SQL Server (MSSQLSERVER2016)    |                            | 🕥 Online |             |                             | 🛃 Add Storage        |  |  |
|                                                              | I SQL Server Agent (MSSQLSERVER | R2016)                     | 🕥 Online |             |                             | Add Resource 🕨       |  |  |
|                                                              | Roles                           |                            |          |             |                             | More Actions         |  |  |
|                                                              | SQL Server CEIP (MSSQLSERVER    | 2016)                      | 🕥 Online |             |                             | 🗙 Remove             |  |  |
|                                                              |                                 |                            |          |             |                             | Properties           |  |  |
|                                                              |                                 |                            |          |             |                             | P Help               |  |  |
|                                                              | <                               |                            |          |             | >                           |                      |  |  |
|                                                              | Summary Resources               |                            |          |             |                             |                      |  |  |

### Connect to the database via SQL Server Management Studio

To connect to the database of SQL Server 2016, follow these steps:

1. Open Microsoft SQL Server Management Studio and connect to the SQL Server 2016 database.

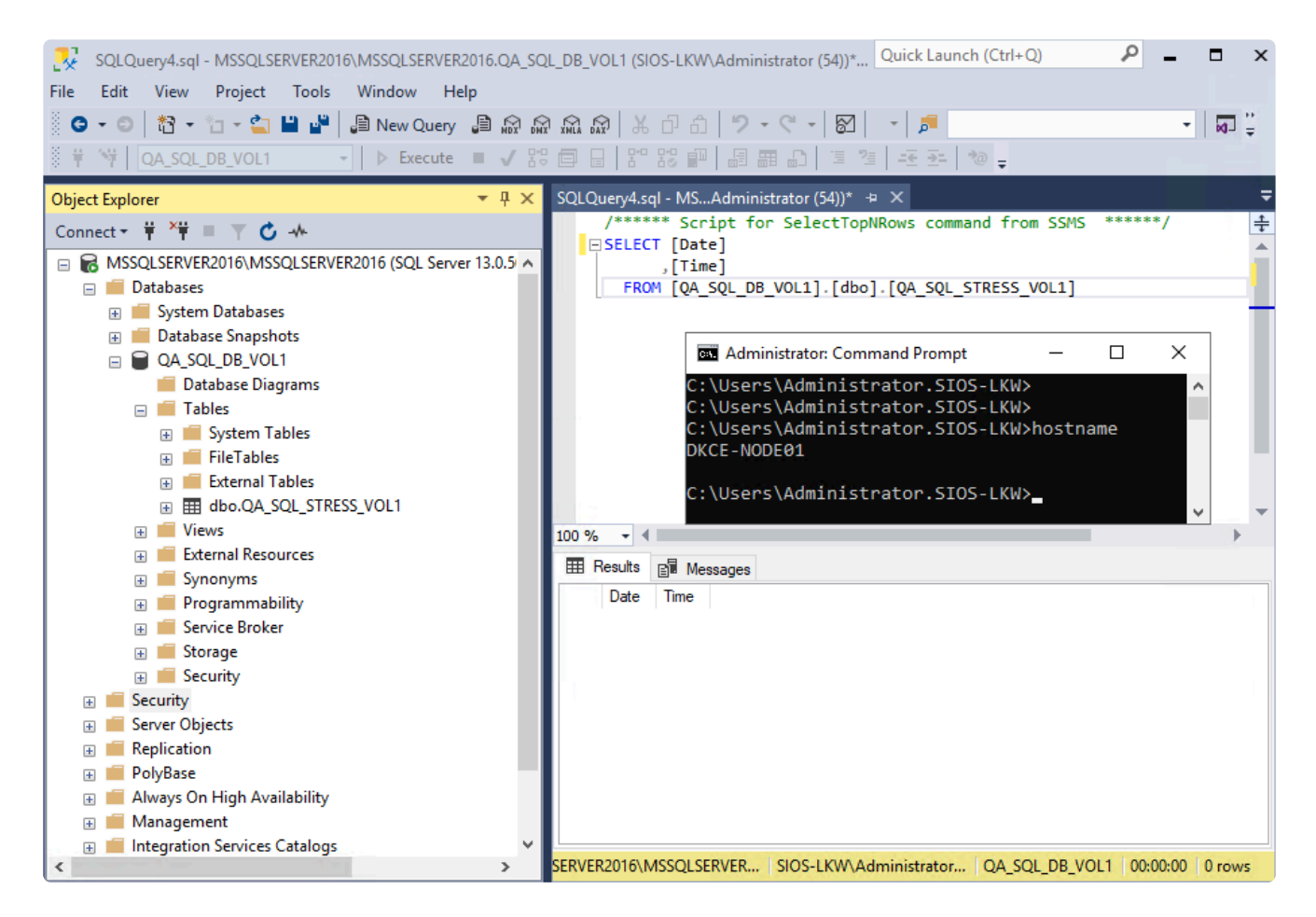

2. Using the script, write constant date\time stamps to the database.

| Administrator: Command Prompt - cscript "C:\Users\Administrator.SIOS-LKW\Deskto                                                                                                    | p\LK  | —          |             | ×   |
|----------------------------------------------------------------------------------------------------|-------|------------|-------------|-----|
| C:\Users\Administrator.SIOS-LKW\Desktop\LKW><br>C:\Users\Administrator.SIOS-LKW\Desktop\LKW><br>C:\Users\Administrator.SIOS-LKW\Desktop\LKW>hostname<br>DKCE-NODE01                                                           |       |            |             | ^   |
| C:\Users\Administrator.SIOS-LKW\Desktop\LKW>cscript "C:\Users<br>-LKW\Desktop\LKW\1VOL SQL Stress_Edited.vbs"<br>Microsoft (R) Windows Script Host Version 5.812<br>Copyright (C) Microsoft Corporation. All rights reserved. | \Admi | nistrat    | tor.SI<br>X | :0S |
|                                                                                                    | Write | s complete | ed          |     |
|                                                                                                    |       | ОК         |             | ~   |

| SQLQuery4.sql - MSSQLSERVER2016\MSSQLSERVER2016.QA_SQ    | L_DB_VOL1 (SIOS-LKW\Administrator (54))* Quick Launch (Ctrl+Q)                                                  | ₽ = □ ×           |
|----------------------------------------------------------|----------------------------------------------------------------------------------------------------|-------------------|
| File Edit View Query Project Tools Window Help           | 1                                                                                                    |                   |
| 🕒 🗢 🗢 🖹 🕶 📩 - 🐂 💾 💾 💭 New Query 📑 🎧 🎧                    | R 📾 🖌 🗗 💧 🤊 • 🤇 • 🞯 🖌 😡 🔝                                                                                       | - 🖬 🚆             |
| 🕆 😽 🛛 QA_SQL_DB_VOL1 🔹 🕨 Execute 🗉 🗸 🖧                   | · · · · · · · · · · · · · · · · · · ·                                                                           |                   |
| Object Explorer 🔹 🕂 🗙                                    | SQLQuery4.sql - MSAdministrator (54))* 😕 🔀                                                                      | Ŧ                 |
| Connect 🕶 🏺 🎽 🛒 🖒 🚸                                      | /****** Script for SelectTopNRows command from SSMS                                                             | *****/            |
| 😑 🐻 MSSQLSERVER2016\MSSQLSERVER2016 (SQL Server 13.0.5 🔺 | ,[Time]                                                                                                    | <u></u>           |
| 🖃 📕 Databases                                            | FROM [QA_SQL_DB_VOL1].[dbo].[QA_SQL_STRESS_VOL1]                                                                |                   |
| 🗉 📕 System Databases                                     |                                                                                                    |                   |
| 🕀 🛑 Database Snapshots                                   |                                                                                                    |                   |
| QA_SQL_DB_VOL1                                           |                                                                                                    |                   |
| Database Diagrams                                        |                                                                                                    |                   |
| E lables                                                 |                                                                                                    |                   |
| EleTables                                                |                                                                                                    |                   |
| External Tables                                          |                                                                                                    |                   |
| dbo.OA SOL STRESS VOL1                                   | the second second second second second second second second second second second second second second second se | _                 |
|                                                          | 100 % •                                                                                                    |                   |
| 🕀 💼 External Resources                                   |                                                                                                    |                   |
| 🗉 📕 Synonyms                                             |                                                                                                    |                   |
| 🕀 🛑 Programmability                                      | Date Time                                                                                                    | ^                 |
| 🕀 📕 Service Broker                                       | 1 2022-04-28 05:11:22.9600000                                                                                   |                   |
|                                                          | 2 2022-04-28 05:11:22.9600000                                                                                   |                   |
| E Security                                               | 3 2022-04-28 05:11:22.9600000                                                                                   |                   |
| E Security                                               | 4 2022-04-28 05:11:22.9630000<br>5 2022-04-28 05:11:22.9630000                                                  |                   |
| Benlication                                              | 5 2022-04-26 05.11.22.9650000<br>6 2022.04.28 05.11.22.9670000                                                  |                   |
| PolyBase                                                 | 7 2022-04-28 05-11-22 9670000                                                                                   |                   |
| 🕀 🧰 Always On High Availability                          | 8 2022-04-28 05:11:22 9670000                                                                                   |                   |
| 💮 💼 Management                                           | 9 2022-04-28 05:11:22.9700000                                                                                   |                   |
| 🗉 🔲 Integration Services Catalogs 🗸 🗸                    |                                                                                                    | × .               |
| < >>                                                     | RVER2016\MSSQLSERVER SIOS-LKW\Administrator QA_SQL_DB_VOL1                                                      | 00:00:00 100 rows |

3. Switchover the SQL resource to Target Node then connect to the Database on Target Node.

| 📲 Failover Cluster Manager                                   | Roles (1)                                                   |                                              |             |       |             | Actions |                            |   |   |
|--------------------------------------------------------------|-------------------------------------------------------------|----------------------------------------------|-------------|-------|-------------|---------|----------------------------|---|---|
| <ul> <li>sqlCluster.sios-lkw.local</li> <li>Roles</li> </ul> | Search P Queries V 🔒 V                                      |                                              |             |       | Roles       |         |                            | • |   |
| Nodes                                                        | Name 🔺                                                      |                                              | Status Type |       | Owner Node  | 20      | Configure Role             |   |   |
| ✓ Contrage                                                   | SQL Server (MSSQLS                                          | ERVER2016)                                   | 🕜 Running   | Other | DKCE-NODE02 |         | Virtual Machines           |   | ۲ |
| Pools                                                        |                                                             |                                              |             |       | E.          |         | Create Empty Role          |   |   |
| Enclosures                                                   | <                                                           |                                              |             |       | >           |         | View                       |   | × |
| Networks                                                     |                                                             |                                              |             |       |             | Q       | Refresh                    |   |   |
| 题 Cluster Events                                             | SQL Server (MSSQLSERVER2016)     Preferred Owners: Any node |                                              |             | ?     | Help        |         |                            |   |   |
|                                                              | Status:                                                     | Running                                      |             |       |             | SQ      | L Server (MSSQLSERVER2016) |   | • |
|                                                              | Priority:                                                   | Medium                                       |             |       |             | G       | Start Role                 |   |   |
|                                                              | Owner Node:                                                 | DKCE-NODE02                                  |             |       |             | ä       | Stop Role                  |   |   |
|                                                              | Client Access Name:<br>IP Addresses:                        | ess Name: MSSQLSERVER2016<br>ess: 10.0.1.101 |             |       |             |         | Add File Share             |   |   |

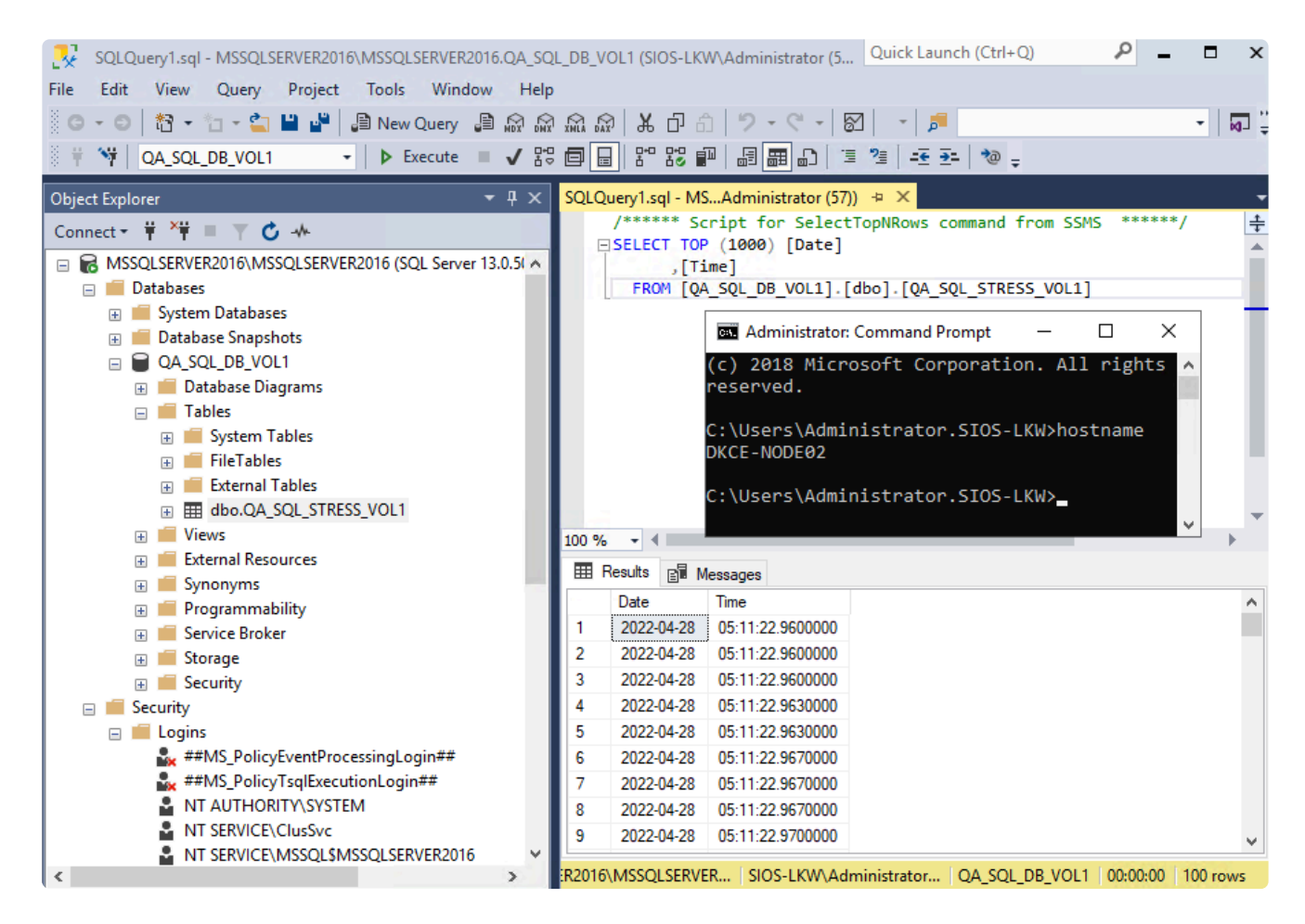

4. In the SQL Management Studio editor, run the command **select \* from <database table>** to confirm the timestamps have been reflected.